To change the Accounting Details:

If you need to change the grant number that you have already entered in you expense claim, please do the following:

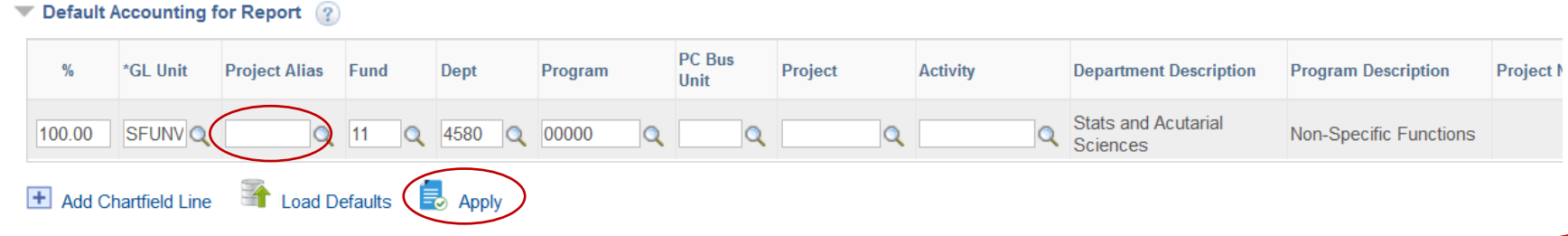

Enter the new grant number in the "Project Alias" field for example: R611XXX then hit enter and all the fields will automatically fill in. Then hit Apply to apply this information to all the expenses that are listed.

Please check the Accounting Details for all your expenses and make sure that information is correct. If not, then enter the new grant number in the "Project Alias" field and hit enter. Do this for each expense line that did not get changed. Then save or submit your claim.

| Expand All | Collapse All            | 🖗 Quick-Fill                                                              |               |                 |                            |               |            |        |                          | Total               | s (2 Lines)          | 15.00      | CAD      |                          |                        |  |
|------------|-------------------------|---------------------------------------------------------------------------|---------------|-----------------|----------------------------|---------------|------------|--------|--------------------------|---------------------|----------------------|------------|----------|--------------------------|------------------------|--|
| *Date      |                         | *Expense Type                                                             |               |                 | Description                |               |            | 7      | *Payment Type            |                     |                      |            | *Currenc | ;y                       |                        |  |
| Ť          | 05/01/2019              | Conterence Registration Fees<br>■ Internal Expt →<br>CAN-British Columbia |               | ~ *             | 254 characters remaining   |               |            |        | EFT Payment              | ~                   | l                    | 15.00      | CAD      | Q 🖿                      |                        |  |
|            | *Location               |                                                                           |               | Q               | Calculate VAT              | te VAT        | ⊡ Defa     |        | ult Rate<br>Reimbursable | *Excha<br>Reimburse | nge Rate<br>ment Amt | 1.00000000 | CAD      |                          |                        |  |
|            |                         |                                                                           |               | NAT Information |                            |               | No Receipt |        | Calculated VAT           |                     | 0.71                 |            |          |                          |                        |  |
|            | - Acco                  | unting Details 👔                                                          |               |                 |                            |               |            |        | AT Receipt               | 016                 |                      |            |          |                          |                        |  |
|            | Chartfields VAT Amounts |                                                                           |               |                 |                            |               |            |        |                          |                     |                      |            |          |                          |                        |  |
|            |                         | Amount GL Unit                                                            | Project Alias | Monetary Amo    | unt Currency Ex<br>Code Ra | change Obj    | ect Fun    | d Dept | Program                  | PC Bus Unit         | Project              | Activity   |          | De<br>De                 | partment<br>escription |  |
|            |                         | 15.00 SFUN                                                                |               | 1               | 5.00 CAD                   | 1.0000000 704 | 40 🔍 11    | Q 458  | 00000                    | ۹۹                  |                      | Q          | Q        | Stats and Ad<br>Sciences | utarial No             |  |